## How to Deduct the TDS bill of Supplier.

## Store Bill Entry :-

Step 1: Select Store Bill From the Accounting Group.

- Step 2: Company selected by default.
- Step 3: Enter Date.
- Step 4: Select the Supplier Name.

Step 5: Add Bill No.

Step 6: If any Soft copy of Purchase Invoice Then Choose File as Image or PDF File.

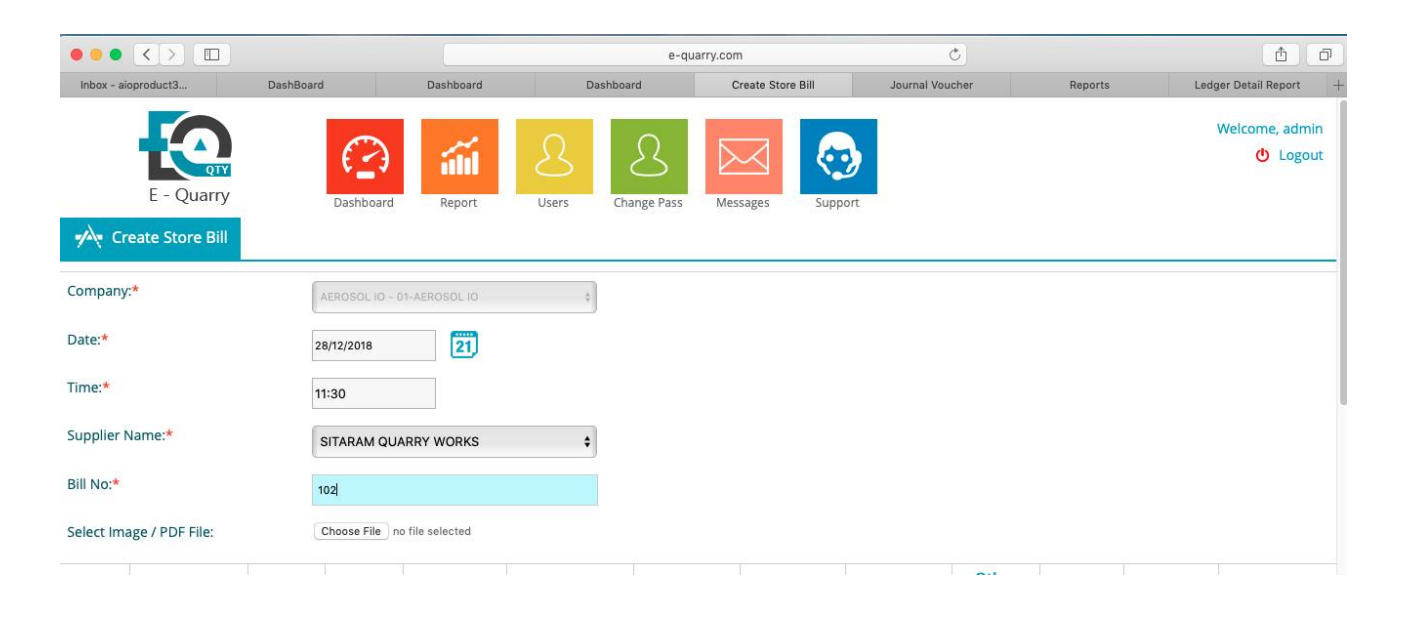

Step 7: Select the Type of credit or Debit.

Step 8: Select the Expense Account Ledger as The Purchase Material. (If Ledger not created Then go to Account master >> create >> Type - Other, Expense Category - Indirect Expense, Company Name - Purchase Materials).

Step 9: Add Quantity.

Step 10: Add Rate.

Step 11: Basic Amount (Qty\*Rate) Display automatic.

| Inbox - aid | product3               | DashBoard | l              | Dashboard     | Dashboa  | rd C            | Create Store Bill | Journal Vou     | icher                     | Reports      | Ledge  | Detail Report - |
|-------------|------------------------|-----------|----------------|---------------|----------|-----------------|-------------------|-----------------|---------------------------|--------------|--------|-----------------|
| 📌 Cro       | eate Store Bill        |           |                |               |          | 2               |                   |                 |                           |              |        |                 |
| Company:    | *                      |           | AEROSOL IO - 0 | 1-AEROSOL IO  | \$       |                 |                   |                 |                           |              |        |                 |
| Date:*      |                        | 2         | 8/12/2018      | 21            |          |                 |                   |                 |                           |              |        |                 |
| Time:*      |                        | 1         | 1:30           |               |          |                 |                   |                 |                           |              |        |                 |
| Supplier N  | lame:*                 |           | SITARAM QUA    | RRY WORKS     | \$       |                 |                   |                 |                           |              |        |                 |
| Bill No:*   |                        | 1         | 02             |               |          |                 |                   |                 |                           |              |        |                 |
| Select Ima  | ge / PDF File:         | C         | Choose File no | file selected |          |                 |                   |                 |                           |              |        |                 |
| Туре        | Exp. Acc.<br>Ledger: * | Qty       | Rate           | Amount *      | Discount | CGST            | SGST              | IGST            | Other<br>Charges<br>(Rs.) | Round<br>Off | Amount | Remark          |
| Credit \$   | Purchase Ma            | 100       | 350            | 35000.00      | 0 % 0.00 | 0 %<br>0.00 Rs. | 0 %<br>0.00 Rs.   | 0 %<br>0.00 Rs. | 0.00                      | 0.000        | 35000  |                 |
| Credit \$   | Select \$              | 0         | 0              | 0             | 0 % 0.00 | 0 %             | 0 %               | 0 %             | 0.00                      | 0.00         | 0      |                 |

## Step 12: If Any Discount then add percentage then amount should display automatically.

|               | <>                     |           |               |               |               | e-quarry.con    | 1                | (               | Ċ                         |              |        | t o               |
|---------------|------------------------|-----------|---------------|---------------|---------------|-----------------|------------------|-----------------|---------------------------|--------------|--------|-------------------|
| Inbox - aiopr | roduct3                | DashBoard |               | Dashboard     | Dashboa       | rd C            | reate Store Bill | Journal Vou     | cher                      | Reports      | Ledge  | r Detail Report - |
| 📌 Crea        | ate Store Bill         |           |               |               |               |                 | 0 11             |                 |                           |              |        |                   |
| Company:*     |                        | A         | EROSOL IO - 0 | 1-AEROSOL 10  | ¢             |                 |                  |                 |                           |              |        |                   |
| Date:*        |                        | 28        | /12/2018      | 21            |               |                 |                  |                 |                           |              |        |                   |
| Time:*        |                        | 11        | :30           |               |               |                 |                  |                 |                           |              |        |                   |
| Supplier Na   | me:*                   | s         | ITARAM QUA    | RRY WORKS     | ÷             |                 |                  |                 |                           |              |        |                   |
| Bill No:*     |                        | 10        | 02            |               |               |                 |                  |                 |                           |              |        |                   |
| Select Image  | e / PDF File:          | C         | hoose File no | file selected |               |                 |                  |                 |                           |              |        |                   |
| Туре          | Exp. Acc.<br>Ledger: * | Qty       | Rate          | Amount *      | Discount      | CGST            | SGST             | IGST            | Other<br>Charges<br>(Rs.) | Round<br>Off | Amount | Remark            |
| Credit \$     | Purchase Ma            | 100       | 350           | 35000.00      | 2.00 % 700.00 | 0 %<br>0.00 Rs. | 0 %<br>0.00 Rs.  | 0 %<br>0.00 Rs. | 0.00                      | 0.000        | 34300  |                   |
| Credit \$     | Select \$              | 0         | 0             | 0             | 0 % 0.00      | 0 %<br>0.00 Rs. | 0 %              | 0 %             | 0.00                      | 0.00         | 0      |                   |

••• <> Ċ **ð** 0 e-quarry.com Inbox - aioproduct3... Ledger Detail Report DashBoard Create Store Bill hal Voucher Dash 📌 Create Store Bill Company:\* Date:\* 21 28/12/2018 Time:\* 11:30 Supplier Name:\* \$ SITARAM QUARRY WORKS Bill No:\* 102 Select Image / PDF File: Choose File no file selected Other Exp. Acc. Ledger: \* Round Qty Amount \* Discount CGST SGST IGST Charges (Rs.) Amount Remark Туре Rate Off % 2.5 % 2.5 % 0 Credit 

Purchase Ma 100 350 35000.00 2.00 % 700.00 0.00 0.000 36015 857.50 Rs 857.50 Rs 0.00 R 0 96 0 96 0 96 Credit \$ --Select-- \$ 0 0 0 % 0.00 0.00 0.00 0 0 0.00 R 0.00 0.00 R R

Step 13: Add Percentage of CGST, SGST and IGST then amount should be display in Rs.

Step14: If Any Other Charges then add in Rupees.

Step 15: Round off and Amount fetch automatically.

Step16: Add Remarks.

Step 17: Submit The entry.

Step 18: Entry show in the Store Bill List.

| ••• < > •              |           |        |           |                     | e-quarry.com  | Ċ                        |                  | đ                 | ) ( D           |
|------------------------|-----------|--------|-----------|---------------------|---------------|--------------------------|------------------|-------------------|-----------------|
| Inbox - aioproduct3    | DashBoard |        | Dashboard | Dashboard           | Store Bill Li | st Journal Voucher       | Reports          | Ledger Detail Rep | oort +          |
| E - Quarry             | Dash      | nboard | Report    | Users Change P      | Pass Messages | Support                  |                  | Welcome, 🕐 I      | admin<br>.ogout |
| Master Group           | -/2       | Store  | Bill List |                     |               |                          |                  |                   |                 |
| Sales Group            |           | h Duu  | [         |                     | Company       |                          | Coarch           |                   | -               |
| Purchase Group         | Searc     | п ву : | Company   | •                   | Company       | SUL IO - UI-AERUSUL IO V | Search           |                   |                 |
| Site Transfer Group    |           |        |           |                     |               |                          |                  | Currente att Dat  |                 |
| Diesel & Vehicle Group |           |        |           |                     |               |                          | <u>e</u>         | Create 🛄 De       | lete            |
| Inventory Group        |           | SRNo   | Bill No   | Date&Time           | Company       | Supplier Name            | Expense Category | Amount            | Edit            |
| Employee Group         | -         | 1      | 102       | 28/12/2018<br>11:30 | 01-AEROSOL IO | SITARAM QUARRY WORKS     | Indirect Expense | 36015.000         |                 |
| Accounting Group       | 0         | 2      | 1011      | 15:19               | 01-AEROSOL IO | SITARAM QUARRY WORKS     | Indirect Expense | 2999.000          |                 |
| Credit Note            |           | 3      | 125       | 26/12/2018<br>13:09 | 01-AEROSOL IO | SITARAM QUARRY WORKS     | Sundry Debtors   | 15555.000         |                 |
| Debit Note             |           | 4      | 1252      | 28/11/2018<br>14:49 | 01-AEROSOL IO | SITARAM QUARRY WORKS     | Direct Income    | 1806.000          |                 |
| Generate Bill          |           | 5      | 123       | 27/11/2018<br>11:08 | 01-AEROSOL IO | aio                      | Sundry Debtors   | 1500.000          | ₽               |
| Carting Bill           | •         |        |           |                     |               |                          |                  |                   |                 |
| Bulk Bills             | :<br>•    | Note   | PS        |                     |               |                          |                  |                   |                 |

## **Journal Voucher Entry:**

Step 1: Select Journal Voucher from the Accounting Group.

|                               |                      | e-quarry.co | m        | Ċ                        |             |          |           | Ø |
|-------------------------------|----------------------|-------------|----------|--------------------------|-------------|----------|-----------|---|
| Inbox - aioproduct3@gm Dasl   | hBoard Dashboard     | Dashboard   | Cr       | reate Store Bill         | Journal Vou | icher    | Dashboard | + |
| Accounting Group              |                      |             |          | Amount.                  | U           | U        | U         |   |
| Credit Note                   |                      |             |          |                          |             |          |           |   |
| Debit Note                    |                      |             |          |                          |             |          |           |   |
| Generate Bill                 |                      |             |          |                          |             |          |           |   |
| Carting Bill                  |                      |             |          |                          |             |          |           |   |
| Bulk Bills 🕀                  | Quantity Wise Item W | /ise Sales  | <b>Q</b> | uantityWisePu            | ırchase     |          | =2        |   |
| Carting Bulk Bills            |                      |             | cru      | usher1<br>rand Total: 0. | 000(0)      | 0.000(0) | 0.000(0)  |   |
| Store Bill 🕀                  |                      |             |          |                          |             |          |           |   |
| Account Confirmation Letter 🕀 |                      |             |          |                          |             |          |           |   |
| Manual Bill 🕀                 |                      |             |          |                          |             |          |           |   |
| Cash Book                     |                      |             |          |                          |             |          |           |   |
| Cheque book                   |                      |             |          |                          |             |          |           |   |
| Contra Entry                  |                      |             |          |                          |             |          |           |   |
| Journal Voucher               |                      |             |          |                          |             |          |           |   |

Step 2: Go to Create.

- Step 3: Select Date.
- Step 4: Company Name, Voucher No show Automatically.
- Step 5: Select Credit Or Debit Type.
- Step 6: Enter the Ledger Name (Supplier Name) As per the Store bill.
- Step 7: If the enter Ledger name then show all Pending bill of that particular Ledger.
- Step 8: If you want to Against the bill payment then Select bill otherwise you can enter debit or credit amount in Payment Amount.

|                         |                      |                                            | 0                      | 6            | S                                                | 5                                                                       | $\sum$                                                         |                |                           |                           | Welcome, admi     |
|-------------------------|----------------------|--------------------------------------------|------------------------|--------------|--------------------------------------------------|-------------------------------------------------------------------------|----------------------------------------------------------------|----------------|---------------------------|---------------------------|-------------------|
|                         | E - Q<br>Journal V   | uarry                                      | Dashboard              | Report       | User                                             | s Change                                                                | Pass Messages                                                  | Support        |                           |                           |                   |
| Date:                   |                      |                                            | 28/12/2018             | 21           |                                                  |                                                                         |                                                                |                |                           |                           |                   |
| omp<br>ouch             | any Name:<br>er No:* | •                                          | AEROSOL IO - (         | 01-AEROSOL I | 0                                                | \$                                                                      |                                                                |                |                           |                           |                   |
|                         |                      |                                            |                        |              |                                                  |                                                                         |                                                                |                |                           |                           |                   |
|                         |                      |                                            |                        |              |                                                  |                                                                         |                                                                |                |                           | Add R                     | ows : Add         |
| Sr<br>No.               | Type *               | Ledger N                                   | lame *                 |              |                                                  | Pe                                                                      | ndding Bill                                                    |                | Debit<br>Amount           | Add R<br>Credit<br>Amount | ows : Add Remarks |
| Sr<br>No.               | Type *               | Ledger N                                   | lame *                 |              | Bill<br>No.                                      | Pe<br>Bill Date                                                         | ndding Bill<br>Pending Amount                                  | Payment Amount | Debit<br>Amount           | Add R<br>Credit<br>Amount | ows : Add Remarks |
| Sr<br>lo.               | Туре *               | Ledger N                                   | lame *                 |              | <b>Bill</b><br><b>No.</b><br>1252                | Pe<br>Bill Date<br>28/11/2018                                           | ndding Bill<br>Pending Amount<br>806.00                        | Payment Amount | Debit<br>Amount<br>700.00 | Add R<br>Credit<br>Amount | ows : Add Remarks |
| <b>Sr</b><br><b>lo.</b> | Type *               | Ledger N                                   | lame *                 |              | <b>Bill</b><br><b>No.</b><br>1252<br>125         | Pe<br>Bill Date<br>28/11/2018<br>26/12/2018                             | ndding Bill<br>Pending Amount<br>806.00<br>15097.50            | Payment Amount | Debit<br>Amount<br>700.00 | Add R<br>Credit<br>Amount | ows : Add Remarks |
| <b>Sr</b><br><b>No.</b> | Type *               | Ledger N<br>SITARAM QUARRY WOO<br>S3117.50 | lame *<br>RKS<br>00 Cr |              | <b>Bill</b><br><b>No.</b><br>1252<br>125<br>1011 | Pe<br>Bill Date<br>28/11/2018<br>26/12/2018<br>27/12/2018               | ndding Bill<br>Pending Amount<br>806.00<br>15097.50<br>2699.00 | Payment Amount | Debit<br>Amount<br>700.00 | Add R<br>Credit<br>Amount | ows : Add Remarks |
| <b>Sr</b><br>No.        | Type *               | Ledger N<br>SITARAM QUARRY WOR<br>53117.50 | lame *<br>RKS<br>00 Cr |              | Bill<br>No.<br>1252<br>125<br>1011<br>102        | Pe<br>Bill Date<br>28/11/2018<br>26/12/2018<br>27/12/2018<br>28/12/2018 | ndding Bill Pending Amount 806.00 15097.50 2699.00 36015.00    | Payment Amount | Debit<br>Amount<br>700.00 | Add R<br>Credit<br>Amount | ows : Add Remarks |

Step 9: Select Credit or debit type (Which ledger you want to credit on this Debit amount).

Step 10: Enter the Ledger Name of TDS PAYABLE A/C.

|           |         |                             |           |          | 10                |                   |                |                 |        | Add R            | ows: Ad |
|-----------|---------|-----------------------------|-----------|----------|-------------------|-------------------|----------------|-----------------|--------|------------------|---------|
| Sr<br>Io. | Type *  | Ledger Name * Pendding Bill |           |          |                   |                   |                |                 |        | Credit<br>Amount | Remarks |
|           |         |                             |           | Bill No. | Bill Date         | Pending Amou      | nt Pay         | ment Amount     | 700.00 |                  |         |
|           |         |                             |           | 1252     | 28/11/2018        | 806.00            |                |                 |        |                  |         |
| ř         | Deb 🛔   | SITARAM QUARRY WORKS        |           | 125      | 26/12/2018        | 15097.50          |                |                 |        |                  |         |
|           |         | 53117.500 Cr                | 0         | 1011     | 27/12/2018        | 2699.00           |                |                 |        |                  |         |
|           |         |                             |           | 102      | 28/12/2018        | 36015.00          |                | 700.00          |        |                  |         |
|           |         |                             |           |          | Total             | 3601              | 15.00          | 700.0           | D      |                  |         |
|           |         |                             | Sr.<br>No | Bill No  | Bill Basic<br>Amt | Bill Total<br>Amt | Bill<br>TDS(%) | Bill TDS<br>Amt |        | 0.00             |         |
|           |         | TDS PAYABLE A/C             | 1         |          |                   |                   |                |                 |        | r                |         |
|           | Crec 🛊  | 757.500 Cr                  | 3         |          |                   |                   |                | 1               |        |                  |         |
|           |         | Is TDS Bill                 | 4         |          |                   |                   |                |                 |        |                  |         |
|           |         |                             | 5 [       |          |                   |                   |                |                 |        |                  |         |
|           |         |                             |           | Total    |                   |                   |                |                 |        |                  |         |
| 3         | Crec \$ |                             |           |          |                   |                   |                |                 |        |                  |         |

Step 12: Enter Bill No, Bill Basic Amount, Bill Total Amount and Bill TDS in Percentage Then The Bill TDS amount show Automatically.

Step 13: Save the Entry.

|         |          |                      |           |          |            | e-quarry.com      |              |            | C        |         | <u> </u>         |
|---------|----------|----------------------|-----------|----------|------------|-------------------|--------------|------------|----------|---------|------------------|
| Inbox - | aioprodu | DashBoard            | Dashboard | Dashbo   | ard        | Create Store Bill | Journal Voud | her        | Settings | Reports | Ledger Detail Re |
|         |          |                      |           | Bill No. | Bill Date  | Pending Amou      | unt Paym     | ent Amount | 700.00   |         |                  |
|         |          |                      | 0         | 1252     | 28/11/2018 | 806.00            |              |            |          |         |                  |
| 1       | Deb 🛔    | SITARAM QUARRY WORKS | 0         | 125      | 26/12/2018 | 15097.50          |              |            |          |         |                  |
|         |          | 53117.500 Cr         |           | 1011     | 27/12/2018 | 2699.00           |              |            |          |         |                  |
|         |          |                      |           | 102      | 28/12/2018 | 36015.00          |              | 700.00     |          |         |                  |
|         |          |                      |           |          | Total      | 360               | 15.00        | 700.0      | 0        |         |                  |
|         |          |                      | Sr.       | Bill No  | Bill Basic | Bill Total        | Bill         | Bill TDS   |          | 700.00  |                  |
|         |          |                      | No        |          | Amt        | Amt               | TDS(%)       | Amt        |          |         |                  |
|         | _        | TDS PAYABLE A/C      | 2         | 102      | 35000      | 36015             | 2            | 700.00     |          |         |                  |
| 2       | Crec 🗘   | 757.500 Cr           | 3         |          | 7.         |                   |              |            |          |         |                  |
|         |          | V IS TOS BII         | 4         |          |            |                   |              |            |          |         |                  |
|         |          |                      | 5         |          |            |                   |              |            |          |         |                  |
|         |          |                      |           | Total    | 35000.00   | 36015.00          |              | 700.00     |          |         |                  |
| 3       | Crec \$  |                      |           |          |            |                   |              |            |          |         |                  |
|         |          | -                    |           |          |            |                   |              |            |          |         |                  |
| 4       | Crec \$  |                      |           |          |            |                   |              |            | -        |         |                  |
| 5       | Crer ±   |                      |           |          |            |                   |              |            | 6        |         | 1                |
| 5       |          |                      |           |          |            |                   |              |            |          |         |                  |
|         |          |                      |           |          |            |                   |              |            | 700.00   | 700.00  |                  |
|         |          |                      |           |          |            |                   |              |            |          |         | Save             |

Step 14: Entry show in the Journal voucher.

|                            |             |            | e-                | quarry.com    |                    | Ċ          |         |          | ðð                    |
|----------------------------|-------------|------------|-------------------|---------------|--------------------|------------|---------|----------|-----------------------|
| Inbox - aioprodu DashBoard | Dashbo      | ard C      | ashboard Creat    | e Store Bill  | Journal Voucher    | Settings   | Reports | Ledger D | etail Re +            |
| E - Quarry                 | Dashboard   | Report     | Users Change Pass | Messages      | Support            |            |         | Welco    | me, admin<br>🕑 Logout |
| Master Group               |             | l Voucher  |                   |               |                    |            |         |          |                       |
| User Mgmt.                 | From Date:  | DD/MM/YYYY | 21                |               | To Date:           | DD/MM/YYYY | 21)     |          |                       |
| Account Master +           | Voucher No: |            |                   | Search        |                    |            |         |          |                       |
| Company Master             |             | 72         |                   |               |                    |            |         |          |                       |
| Item Master                |             |            |                   |               |                    |            | 2       | Create 🔳 | Delete                |
| Lease Master               | SRNG        | Date       | Voucher No        | Company       | Customer Name      | е Туре     | Amount  | Users    | Edit                  |
| Crusher Master             | 0 1         | 28/12/2018 | 5                 | 01-AEROSOL IO | SITARAM QUARRY WOR | RKS Debit  | 700.00  | admin    |                       |
|                            | 0 2         | 27/12/2018 | 4                 | 01-AEROSOL IO | SITARAM QUARRY WOP | RKS Debit  | 300.00  | admin    | 6                     |
| Eoader Master              | 3           | 26/12/2018 | 3                 | 01-AEROSOL IO | SITARAM QUARRY WOR | RKS Debit  | 457.50  | admin    |                       |
| Contractor Mgmt.           | 4           | 26/11/2018 | 2                 | 01-AEROSOL IO | 01-AEROSOL IO      | Credit     | 1000.00 | admin    |                       |
| Group Mgmt.                |             |            |                   |               |                    |            |         | <<       | 1 >>                  |
| Auth. Password             |             |            |                   |               |                    |            |         |          |                       |
| R Vehicle Master           |             |            |                   |               |                    |            |         |          |                       |

- => This Entry show in below reports
  1) Ledger details report.
  2) Ledger Report.
  3) TDS Payable Report.